# Walmart 中国 沃尔玛 – 供应商促销员 管理平台系统

促销员操作指导手册

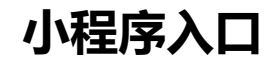

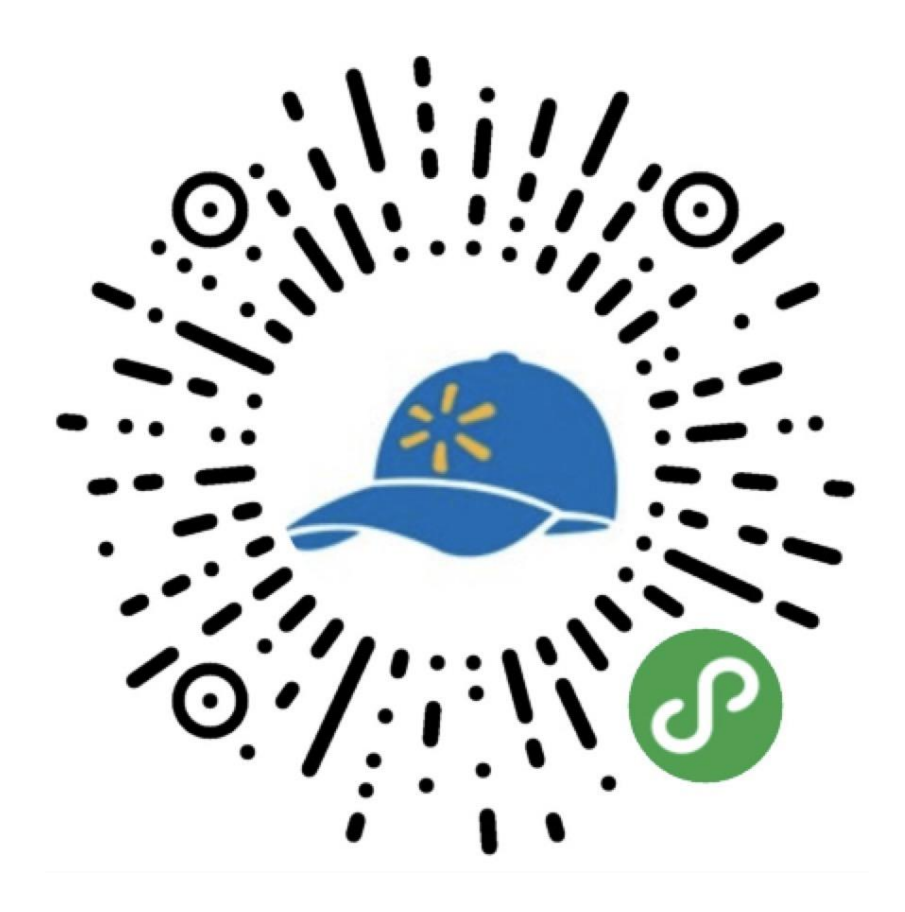

#### 微信扫码小程序码进入小程序

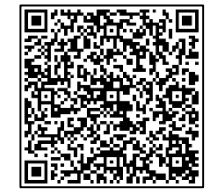

demo演示请使用

填写计划编号

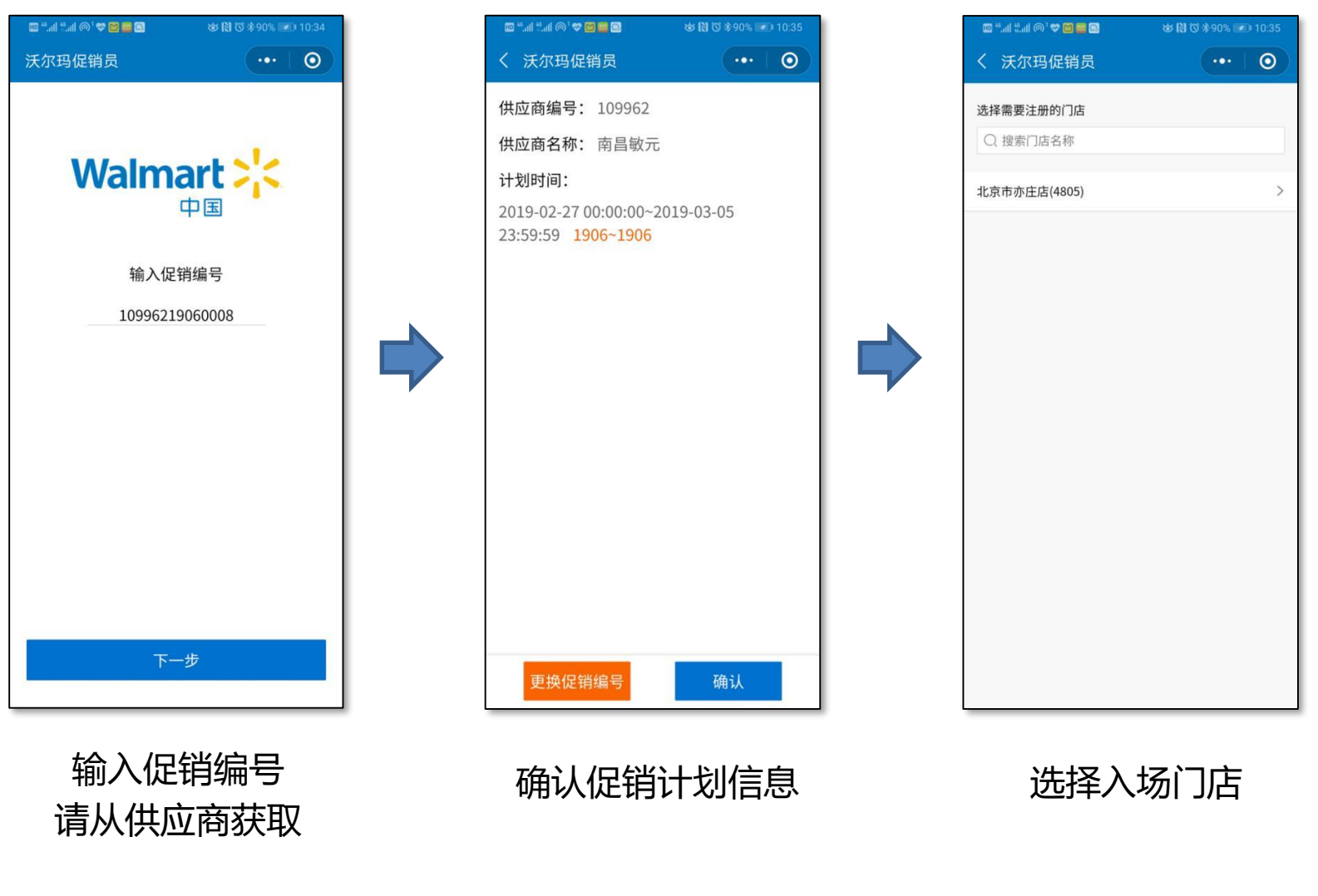

注意事项:期间小程序会询问是否允许获取头像等信息,请点击"允许"。

#### 入场

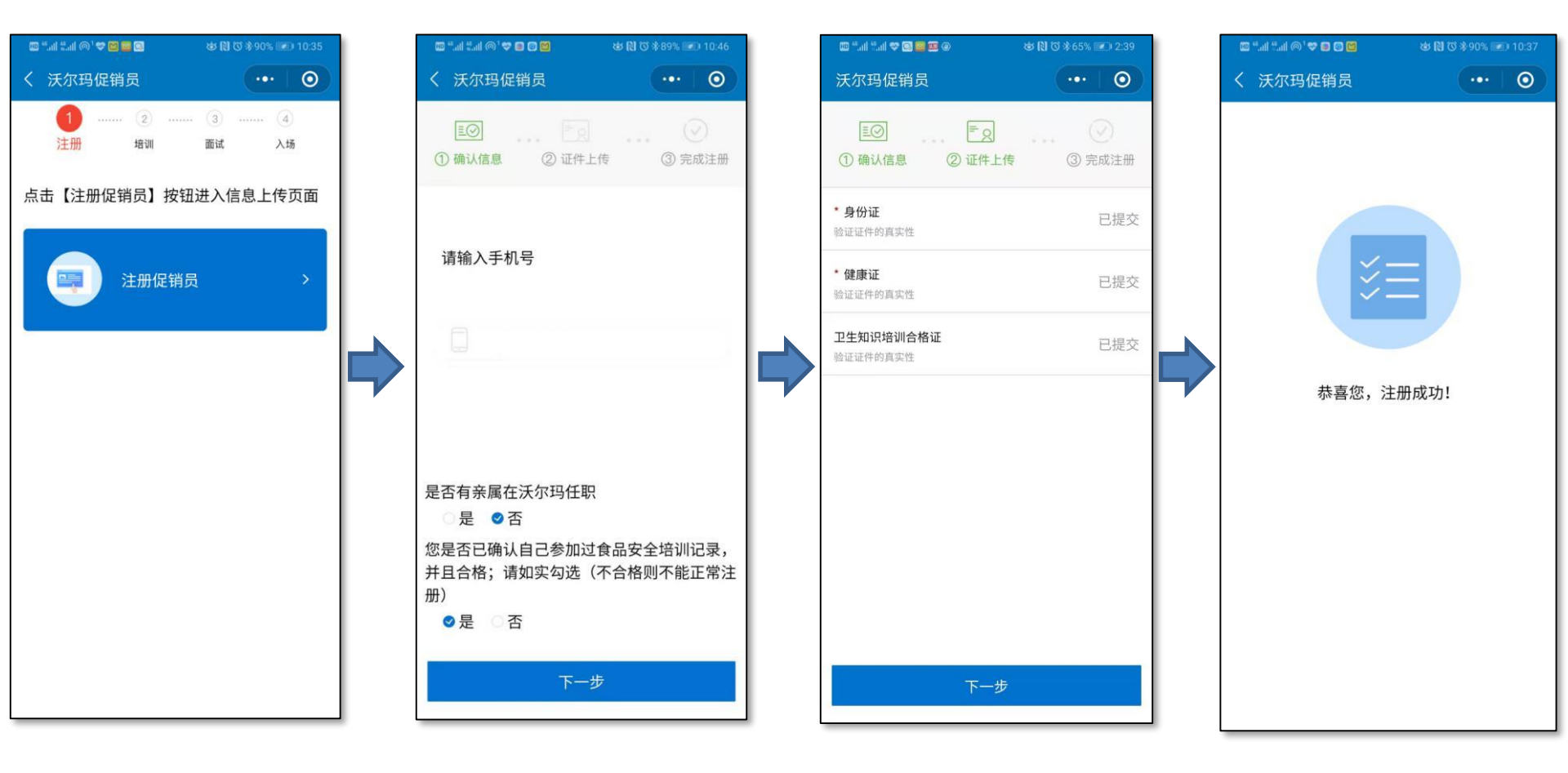

逐步如实输入个人信息即可。

#### 培训

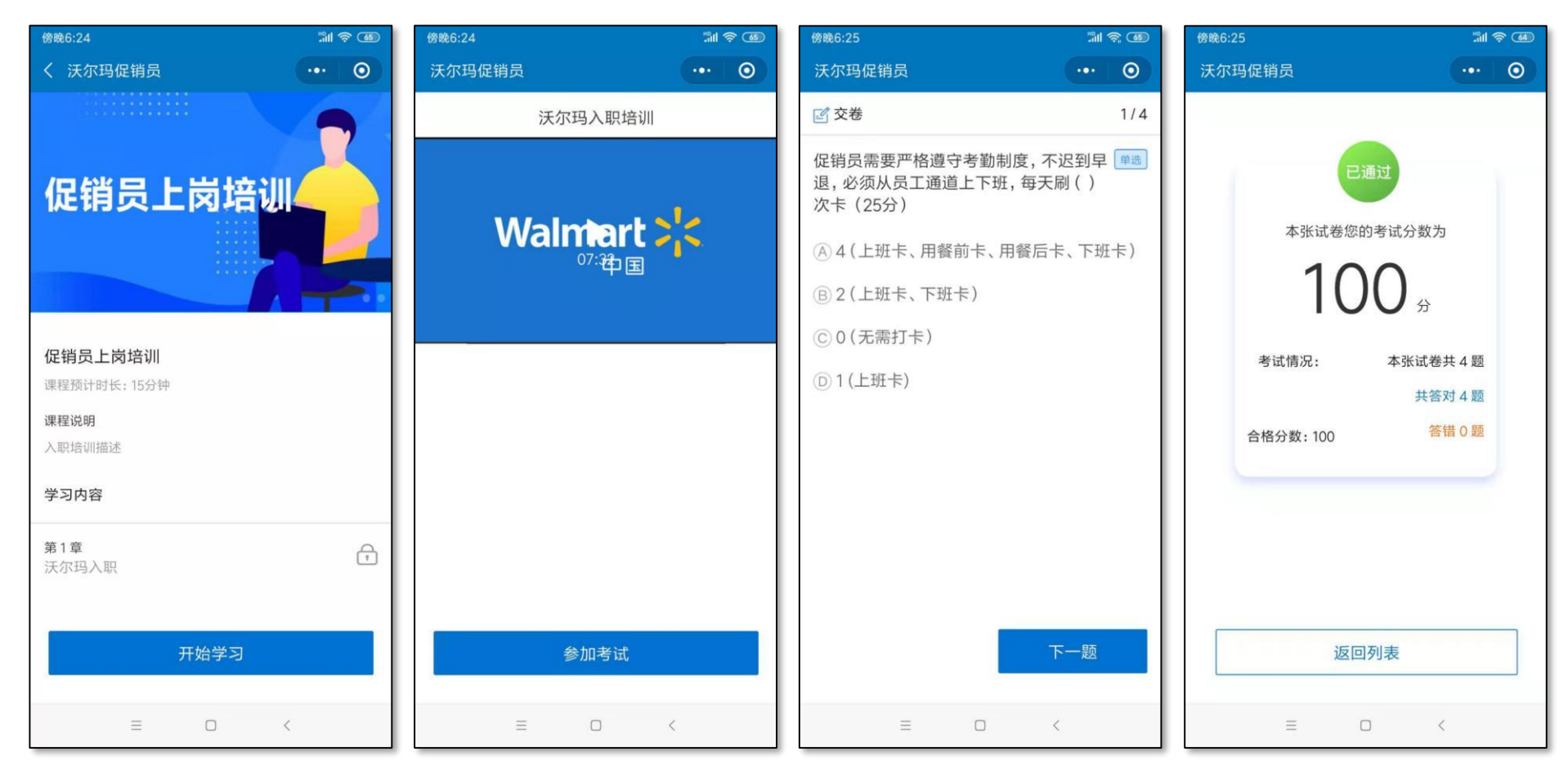

逐题进行选择作答

直至考试合格

完成培训

进入学习页面 点击开始学习

播放课件 学习完成后参加考试

#### 面试

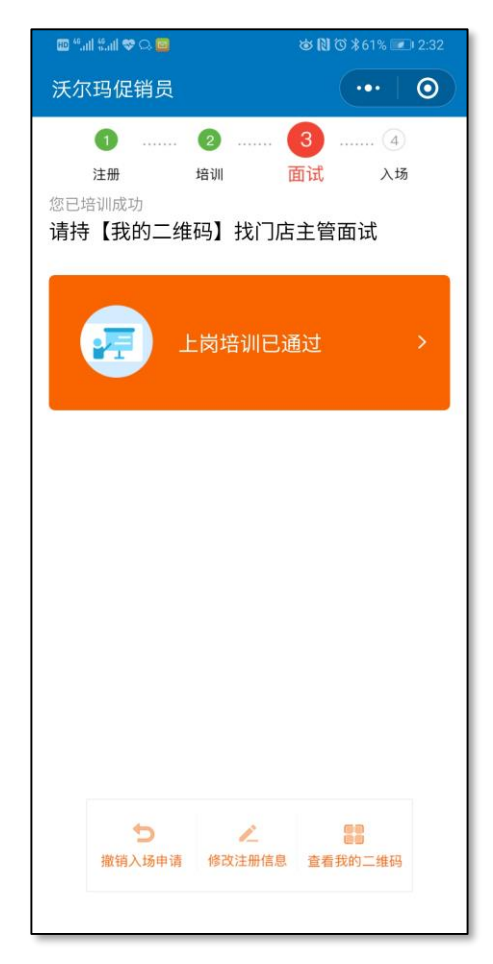

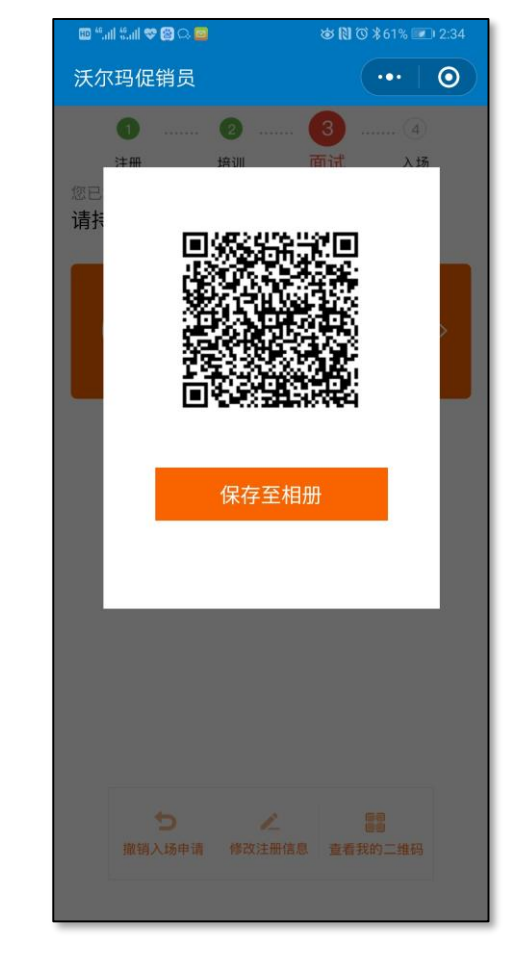

完成培训 促销员看到这个界面才可以去门店现 场办理面试及入职。

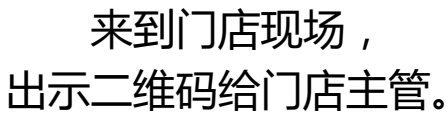

#### 入场

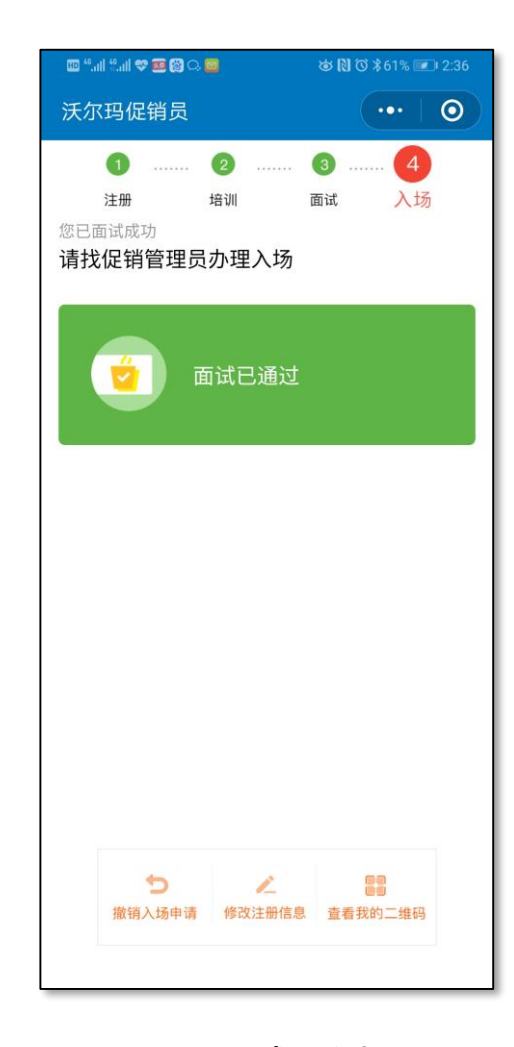

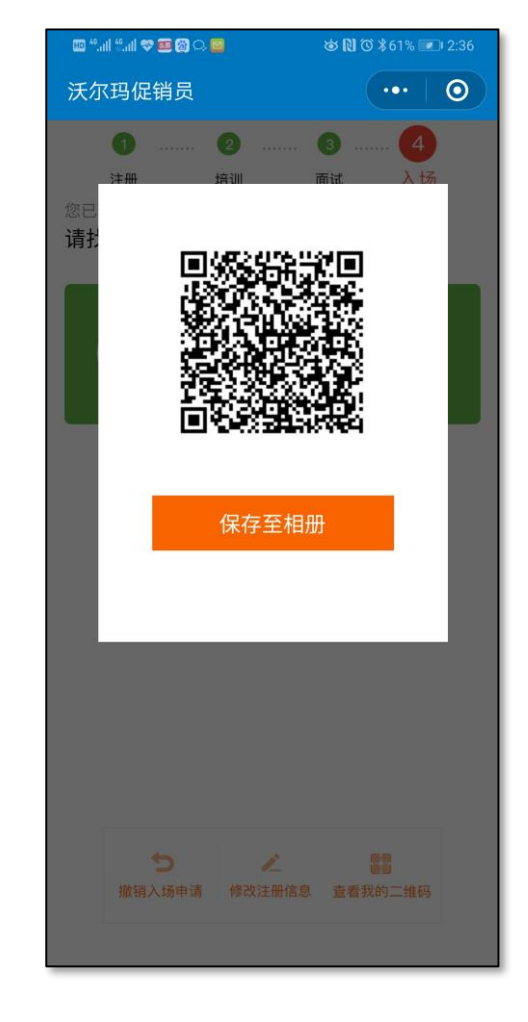

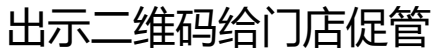

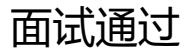

入场

| 💷 "ail Sail 🗢 🎫 🚱 🗅 🗃 |               | ♚ℕ७≵61% 🖩          | 2:37 |
|-----------------------|---------------|--------------------|------|
| 沃尔玛促销员                |               |                    | 0    |
| 恭喜您成为[沃尔玛             | (深圳)百<br>促销员! | 百货有限公司]音           | 合格的  |
| 📻 л                   | 度培训           |                    | >    |
|                       |               |                    |      |
|                       |               |                    |      |
|                       |               |                    |      |
| ₽., 申请退场              | 查             | <b>1</b><br>看我的二维码 |      |
|                       |               |                    |      |

办理入场结束,系统显示以上界面,可按期参加月度培训

#### 促销员中途退场 – 促销员发起

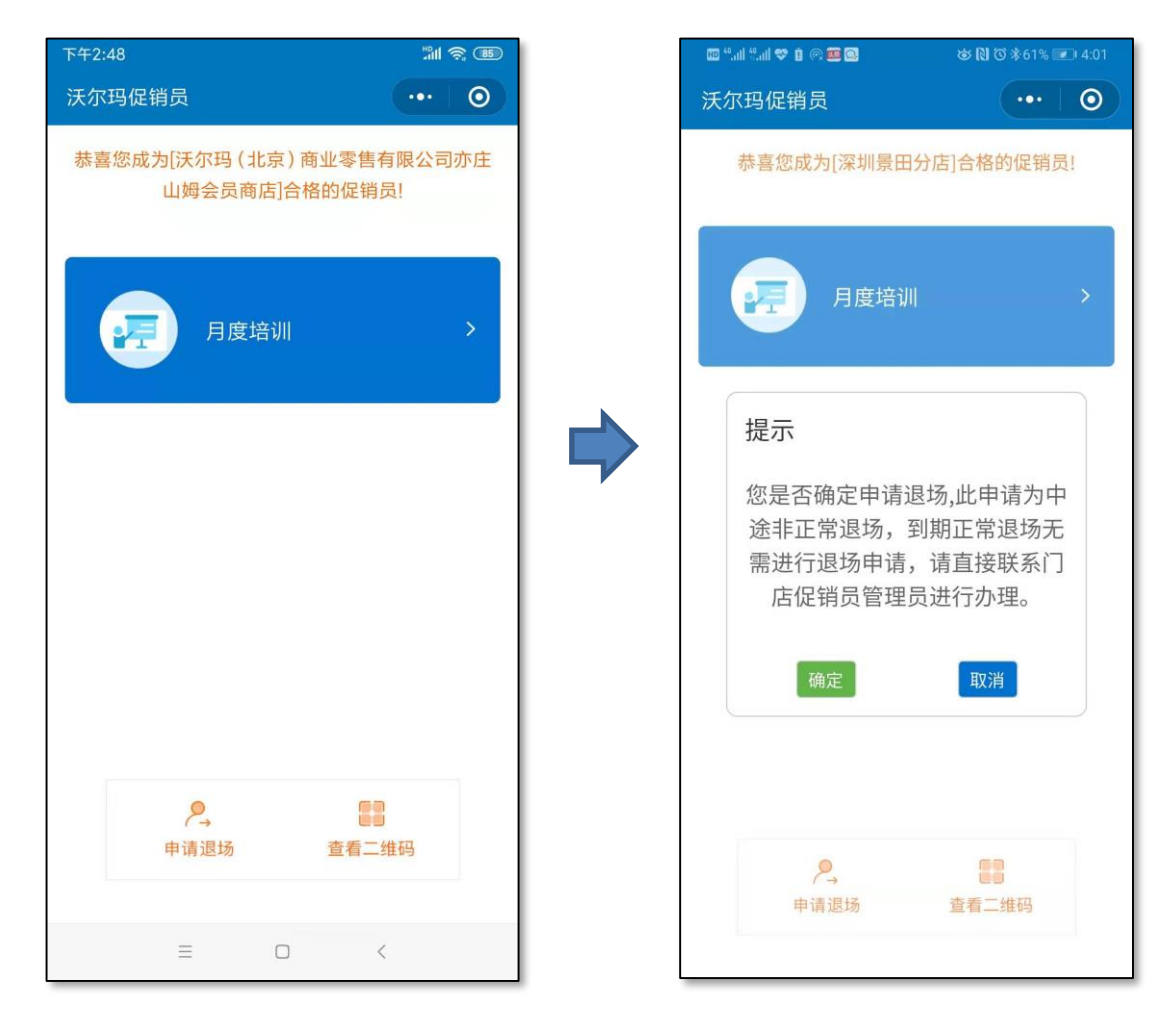

促销员点击"申请退场"

"确定"后等待供应商审核

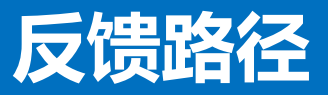

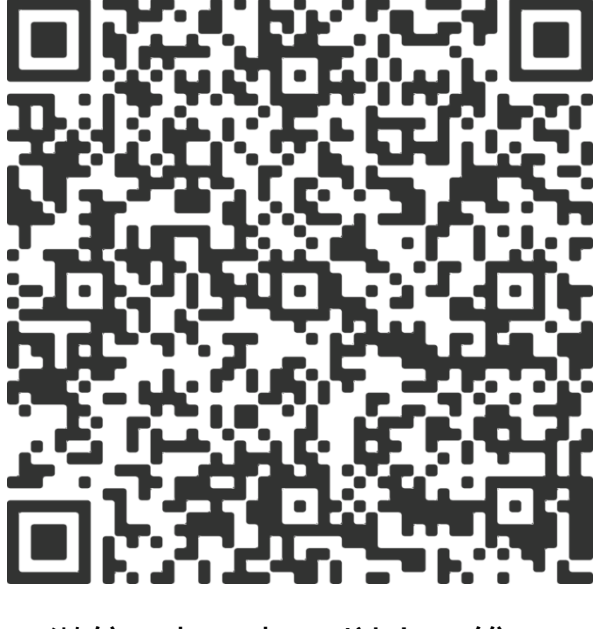

微信"扫一扫"以上二维码 进行问题反馈

| 🔟 46,adl 🐔 🛠 🗭 🧿 👙                                                                               | 谜 🕅 ७ 券 ፤□፤ 99% 🔎 9:34            |  |  |
|--------------------------------------------------------------------------------------------------|-----------------------------------|--|--|
| × 添加 问题反馈                                                                                        |                                   |  |  |
| <b>问题反馈内容</b><br>说明文本                                                                            |                                   |  |  |
| <b>请选择反馈类型 ★</b><br>如果系统出现BUG或不能运转,请选择"系统故障"。<br>如果不知道如何进行操作,请选择"不知如何使用"。<br>更多优化改进反馈未来将开放新反馈途径。 |                                   |  |  |
| 请选择                                                                                              | *                                 |  |  |
| <b>反馈处理情况</b><br>问题被认领后填写回复。                                                                     |                                   |  |  |
|                                                                                                  |                                   |  |  |
| 损                                                                                                | 交                                 |  |  |
| 损                                                                                                | 交<br>7消                           |  |  |
| 取                                                                                                | <b>☆</b><br>7 <b>消</b><br>提供   投诉 |  |  |

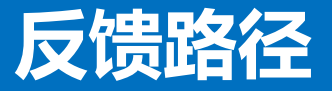

#### 再次扫码,可查询提交的问题反馈情况:

| 🖽 40.111 40.111 😤 💝 🗅 🧰 🗩 💿 | 谢 🕅 🛈 🕸 ፤🗖 ፤ 99% 🔎 9:36 |  |  |
|-----------------------------|-------------------------|--|--|
| X 促销员管理系统用户反馈 ···           |                         |  |  |
| 全部 1                        | 由 <b>伙伴办公</b> 提供   投诉   |  |  |
| 不知道如何使用                     |                         |  |  |
| 山姆会                         | 查询账                     |  |  |
| 没有更多了                       |                         |  |  |
|                             |                         |  |  |
|                             |                         |  |  |
|                             |                         |  |  |
|                             |                         |  |  |
|                             |                         |  |  |
|                             |                         |  |  |
|                             |                         |  |  |
|                             |                         |  |  |
|                             | •                       |  |  |
|                             |                         |  |  |

| 🖽 <sup>46</sup> .ull <sup>46</sup> .ull 奈 💖 🗅 🔛 🗭 🥹 | '` 🕅 ୖ 🛠 ፤□፤ 99% 🔎 9:40 |
|-----------------------------------------------------|-------------------------|
| × 不知道如何使用                                           |                         |
| 反馈处理情况                                              |                         |
| 问题做认须加填う回复。                                         |                         |
| 问题是否已认领                                             |                         |
| Y                                                   |                         |
| 认领时间                                                |                         |
| 2019-04-09                                          |                         |
| 认领人                                                 |                         |
| 宁传薪                                                 |                         |
| 问题回复                                                |                         |
| 您的问题原因是。。。<br>******进行操作。                           | 。。请参见操作指引               |
| 问题是否已解决                                             |                         |
| Y                                                   |                         |
| 问题解决时间                                              |                         |
| 2019-04-09                                          |                         |
|                                                     |                         |

#### 点击加号可以再次提交其他问题

Thank you !